# การแก้ไขกรณีเรียกรายงาน สปส.1-10 ในโปรแกรมเทียบกับ สปส.1-10 ที่ส่งจริง แล้วพบว่ายอดไม่เท่ากัน

### 💠 วัตถุประสงค์

เพื่อให้ผู้ใช้งานสามารถตรวจสอบและแก้ไขเงินได้ และ เงินหักประกันสังคม ของ สปส.1-10 แต่ละเดือนที่เรียก รายงานจาก โปรแกรมเงินเดือน เพื่อนำมาเปรียบเทียบกับ รายการ สปส. 1-10 ที่ยื่นนำส่งในแต่ละเดือน แล้วพบว่ายอดไม่เท่ากัน

## 💠 สาเหตุที่ทำให้รายงาน สปส.1-10 แต่ละเดือนไม่เท่ากับ รายงาน สปส.1-10 ที่ส่งจริง

 ผู้ใช้งานขึ้นนำส่งรายงาน สปส.1-10 ขณะที่ยังไม่ได้ปิดงวดเงินเดือน และมีการแก้ไขก่อนปิดงวด เช่น เงินเพิ่มหักเฉพาะ งวด หรือ เปลี่ยนรายละเอียดการหักประกันสังคมที่ประวัติพนักงาน เป็นต้น เมื่อทำการปิดงวดเงินเดือน จะทำให้เงินได้ และ เงินหัก ประกันสังคมไม่ตรงกับที่ขึ้นนำส่ง ณ ขณะนั้น

 ผู้ใช้งานมีการแก้ไขผลกำนวณหลังจากที่ปิดงวดเงินเดือนแล้ว ซึ่งจะทำให้เงินได้ หรือ เงินหักประกันสังกม ไม่ตรงกับที่ ยื่นนำส่ง ณ ขณะนั้น

 ผู้ใช้งานมีการแก้ไขประวัติพนักงาน จากกิดประกันสังคมเป็น ไม่กิดประกันสังคม เมื่อมีการเรียกรายงานใหม่ ชื่อของ พนักงานท่านนั้นจะไม่แสดงในรายงาน สปส.1-10

#### วิธีการตรวจสอบ

เรียกรายงาน สปส.1-10 แต่ละเดือน จากโปรแกรมเงินเดือน เพื่อนำมาตรวจสอบกับ รายงาน สปส.1-10 ที่ยื่นส่งในแต่ละ เดือน ที่ผู้ใช้งานมีการปริ้น หรือ save ไฟล์เก็บไว้

#### 1. . วิธิการเรียกรายงาน สปส.1-10 จากโปรแกรมเงินเดือน

 หมวด งานเงินเดือน -> คลิกที่หน้าจอ ผลการคำนวณ -> เลือกเมนู รายงาน -> คลิก รายงานส่งประกันสังคม (ฉบับที่2 ลว.
 22/12/2546) -> เลือก แบบรายการแสดงการส่งเงินสมทบ (สปส.1-10)(ตามแนวตั้ง) -> ระบุ วันที่จ่ายของเดือนที่ต้องการ เรียกรายงาน สปส.1-10

| 🤮 ผลการคำนวณ                                                                                                    |  |
|----------------------------------------------------------------------------------------------------|--|
| แฟ้ม ผลการศานวณ เตรียมดิสก[รายงาน] หน้าต่าง วิธีใช้                                                                                            |  |
| 📷 🎼 รายผานส่งสรรพากร (ฉบับที่ 3 ลว.11/1/2555)(3)                                                                                               |  |
| และ มี<br>เหลืองคิดเลย ปฏิทิน เพิ่ม รายงานสงประกันสังคม (ฉบับที่ 2 ลา.22/12/2546)(2) แบบรายการแสดงการสงเงินสมเทบ (สปส.1-10)(1)                 |  |
| รายงานส่งกรมพัฒนามีมือแรงงาน(!) เป็นรายการแสดงการส่งเงินสมเยบ (สปส.1-10)(ตามแนวตั้ง)(0)                                                        |  |
| ั้งานเงินเดือน รายงานสาปยอดเงินเดือน(/) แบบรายการแสดงการส่งเงินสมเทบ (สปส.1-10)(Letter)(L)                                                     |  |
| 🧭 ข้อมูลแต่ละงวด PAYROLL SUMMARY REPORT แบบรายการแสดงการส่งมีผสมหบ (สปส.1-10)(ตามแนวตั้ง)(Letter)(E)                                           |  |
| <ul></ul>                                                                                                    |  |
| 🥶 ดังค่า รายงานประกอบการสงดิสก์ประกันสังคม (Letter)(R)                                                                                         |  |
| 😤 งามบันทึกเวลา รายงานโอนเงินเดือนเข้าธนาคาร(N) 🕨 รายงานประกอบการส่งเงินประกันสังคมผ่าน Internet(I)                                            |  |
| วิธีเวลาทำงาน รายงานโอนเงินเข้าธนาคาร เรียงตามรหัสแผนก, รหัสพนักงาน(O)  แบบขึ้นหะเบียนผู้ประกันตน (สปส.1-03)(3)                                |  |
| รายงานโอนเงินเดือนเข้าธนาคาร (ภาษาอังกฤษ)(Q) แบบขึ้นหะเบียนผู้ประกันดน (สปส.1-03)(Letter)(C)                                                   |  |
| รายงานสรุปวันงานและวันหยุด(R) แบบแจ้งการรับผู้ประกันตนเข้ากำงาน (สปส.1-03/1)(D)                                                                |  |
| 🕎 อนุมัติส่วงเวลา รายงานเปรียบเทียบต่างๆ(S) 🔹 แบบแจ้งการรับผู้ประกันตนเข้าทำงาน (สปส.1-03/1) (Letter)(F)                                       |  |
| 🥪 อนมัติลางาน รายงานน่าส่งเงินกองทุนสำรองเลี้ยงชีพ(T) 🕨 แบบแจ้งการรับผู้ประกันตนเข้าทำงาน (สปส.1-03/1)(PS)(P)                                  |  |
| รายงานอื่นๆ(U) แบบแจ้งการรับผู้ประกันตนเข้าทำงาน (สปส.1-03/1)(PS)(Letter)(S) แบบแจ้งการรับผู้ประกันตนเข้าทำงาน (สปส.6-09) แสดงเทตผลการลาออก(6) |  |
| รายงานภาษาจังกฤษ(V) หะเบียนผู้ประกันดน (สปส.6-07)(7)<br>พะเบียนผู้ประกันดน (สปส.6-07)(7)<br>หะเบียนผู้ประกันดน (สปส.6-07)(Letter)(G)           |  |
|                                                                                                    |  |
| โรง เสียงการหักเงินสมหายไป<br>รายงานวิเคราะห์สำหรับผู้บริหาร(Y)                                                                                |  |
| 👰 ตั้งค่า ดงหะเบียนรายงาน(Z) แบบแสดงเงินค่าจ้างประจำปีกองหุนเงินหดแหน (กห.20ก.)(2)                                                             |  |
| แบบคานวณคารางเขอบรายงามขามแบบ ทาง.20ก.(K)                                                                                                    |  |

- 2. ตรวจสอบเงินได้ และ ยอดหักประกันสังคม จากในปะหน้า สปส.1-10
- ผู้ใช้งานทำการตรวจสอบเงินได้ และเงินหักประกันสังคม จากใบปะหน้า สปส.1-10 ที่เรียกรายงานจากโปรแกรมเงินเดือน กับ ใบปะหน้า สปส.1-10 ที่ผู้ใช้งานปริ้นรายงานที่ยื่นนำส่ง ณ เดือนนั้นๆ

| Anine maintaine                                                                        | แบบรายการแสด              | งการส่งเงินสมทบ                                                       | נני                   | 1. 1-10 ( <b>א</b> נזעאו 1 |  |  |
|----------------------------------------------------------------------------------------|---------------------------|-----------------------------------------------------------------------|-----------------------|----------------------------|--|--|
| ชื่อสถานประกอบการ บริษัทด้วยข่างโปรแต<br>ส่วนของเป็น                                   | ารม อี-ปีชิเนส พลัส จำกัด |                                                                       | a . a                 |                            |  |  |
| ขอดาขา (ถาม) ตานกงาน เหญ<br>ที่ตั้งดำบับงานในอยู่ดายา                                  |                           |                                                                       | เดขทบญช               | 00-0000000                 |  |  |
| ning a hann ha brig a tu t                                                             |                           |                                                                       | ลำดับที่สาขา          | 000000                     |  |  |
| รหัสไปรษณีย์                                                                           |                           |                                                                       | อัตราเงินสมทบร้อยละ   | 5.00                       |  |  |
| การนำส่งเงินสมทบสำหรับค่าจ้างเดือน กันย                                                | Iายน พ.ศ. 2567            | สำหรับเจ้าหน่                                                         | ้าที่สำนักประกันสังคม |                            |  |  |
| รายการ                                                                                 | จำนวนเงิน                 | ข่าระเงินวันที่                                                       |                       |                            |  |  |
| 1. เงินค่าจ้างทั้งสิน                                                                  | 100,000.00                | ุ่งินเพิ่ม (ถ้ามี)                                                    | บาท                   |                            |  |  |
| 2. เงินสมทบผู้ประกันคน                                                                 | 1,500.00                  | ใบเสร็จรับเงินเล่มที่                                                 | เลขที                 |                            |  |  |
| 3. เงินสมทบนายจ้าง                                                                     | 900.00                    | 4                                                                     |                       |                            |  |  |
| <ol> <li>รวมเงินสมทบที่น้ำส่งทั้งสิน</li> </ol>                                        | 2,400.00                  | ดงชื่อ                                                                |                       |                            |  |  |
| (ดองพนสรอยบาทถวน)<br>5. จำนวนผัประกันตนที่ส่งเงินสมทบ                                  | 2                         | (                                                                     |                       |                            |  |  |
| ร้าหเจ้าขอรับรองว่ารายการที่แจ้งไว้เป็นรายการที<br>เป็นจริงทุกประการหร้อมได้แนบ<br>171 | ถูกต้องครบถ้วนแดะ         | ข้าระเงินวันที่<br>ใบนำฝากและใบเสร็จรับเงินเล่มที่<br>ประทับตราชนาคาร | เลขที่                |                            |  |  |
| รายละเอยคการนาลงเงนลมทบ จานวน<br>แต่เอาแอนด์เครื่อง                                    | 1 แหน่ หรือ               | ดงชื่อ                                                                |                       |                            |  |  |
| แผนจานแมเหลก จานวน                                                                     |                           | (                                                                     |                       |                            |  |  |
| รีนา                                                                                   |                           | 1                                                                     |                       |                            |  |  |
| ดงชื่อ                                                                                 | นายจ้า                    | งผู้รับมอบอำนาจ                                                       |                       |                            |  |  |
| (                                                                                      | )                         | -                                                                     |                       |                            |  |  |

3. กรณีที่เงินได้ หรือ ยอดหักประกันสังคม จากในปะหน้า สปส.1-10 ไม่ตรงกัน

กรณีที่เงินได้ หรือ เงินหักประกันสังคม ที่เรียกจากโปรแกรมเงินเดือนไม่ตรงกับ รายงาน สปส.1-10 ที่ปริ้น ณ เดือนที่นำส่ง จะต้องทำการตรวจสอบจากหน้าใบรายละเอียดของแต่ละคนว่าไม่ตรงที่พนักงานท่านไหน เพื่อทำการแก้ไขเงินได้ หรือ เงิน หัก ประกันสังคม ให้ตรงกับที่นำส่ง ณ เดือนนั้นๆ

| ายละเอยดก<br>าหรับค่าจ้างเดี<br>อสถานประกอ | ารนาลงเงนสมทบ<br>โอน กันยายน พ.ศ. 2567<br>บการ บริษัท ด้วอย่างโปรแก | สปส.1-10<br>แผ่นที่ 1 ในจำนวน<br>เดษที่บัญชี 000000000<br>ดำคับที่สาขา 000000 |  |                         |                              |
|--------------------------------------------|---------------------------------------------------------------------|-------------------------------------------------------------------------------|--|-------------------------|------------------------------|
| 1<br>ลำดับที่                              | 2<br>เลขประจำตัวประชาชน                                             | 3<br>คำนำหน้านาม-ชื่อ-ชื่อสกุลผู้ประกันสน                                     |  | 4<br>ค่าจ้างที่จ่ายจริง | 5<br>เงินสมทบ<br>ผู้ประกันตน |
| 1                                          | 1-2345-67893-33-3                                                   | นายที่วา พีพัฒน์พงษ์                                                          |  | 50,000.00               | 750.0                        |
| 2                                          | 0-1234-56789-12-3                                                   | นายคีระ ขาดีหลม่                                                              |  | 50,000.00               | 750.0                        |

- 4. วิธิการแก้ไขข้อมูลในโปรแกรมเงินเดือนให้ตรงกับยอดที่นำส่งจริง
- หมวด งานเงินเดือน -> คลิกที่หน้าจอ ผลการคำนวณ -> เลือก งวดที่ต้องการแก้ไข -> เลือก แผนกที่ต้องการแก้ไข -> เลือก พนักงานที่ต้องการแก้ไข -> คลิกขวา แก้ไขผลการคำนวณ

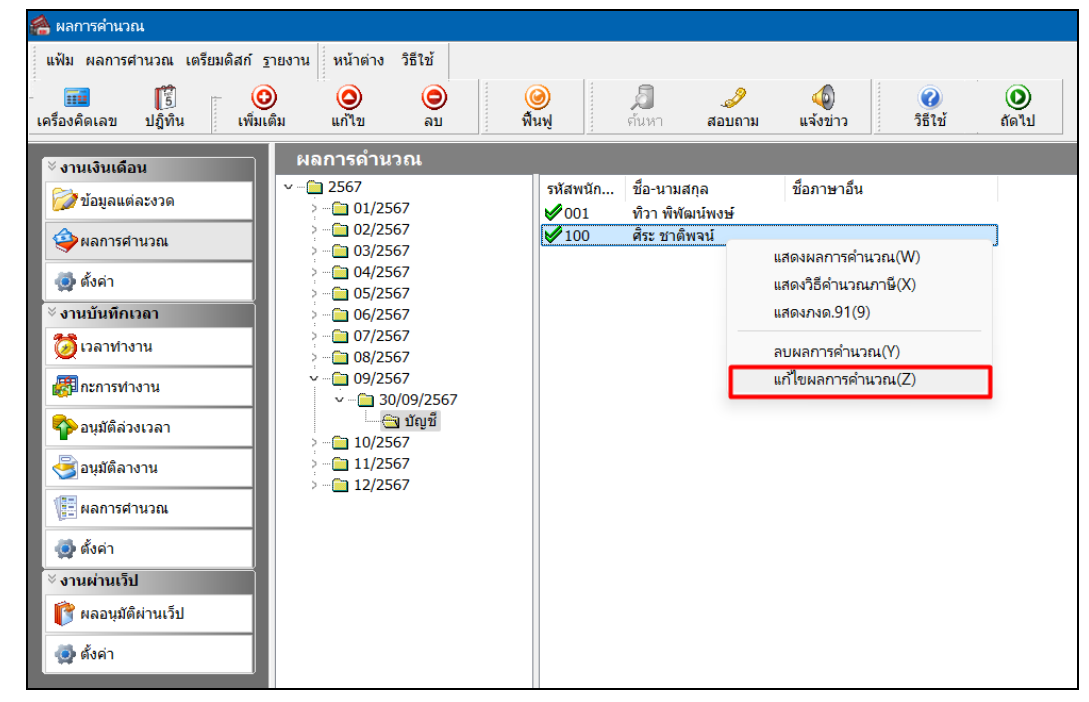

ทำการแก้ไขยอดเงินได้ และยอดหักประกันสังคมให้ถูกต้องตรงกับยอดที่นำส่งจริง จากนั้นทำการตรวจสอบราย งานใหม่อีกครั้ง

| 🖀 แก้ไขผลการคำนวณ -      | 100 ศีระชาล่ | ดิพจน์ งวดวันที่ | 30/09/2567    |              |                       |           |                  |             |          |               |
|--------------------------|--------------|------------------|---------------|--------------|-----------------------|-----------|------------------|-------------|----------|---------------|
| แฟ้ม แก้ไข หน้าต่าง      | วิธีใช้      |                  |               |              | я                     | <b>9</b>  | 0                |             |          |               |
| เครื่องคิดเลข ปฏิทิน     | เพิ่มเติม    | แก้ไข            | ลบ            | พื้นฟู       | ด้นหา <b>ส</b> ะ      |           | วิธีใช้          |             |          |               |
| ชื่อเงินเพิ่มเงินหัก     | สานวน        | ยอดเงิน          | หักค่าใช้จ่าย | ลงบัญชีสาขา  | ลง                    | บัญชีแผนก | ลงบัญชีหน่ว      | ยงาน ลง     | บัญชีไซด | ล์งาน         |
| เงินเดือน                | 30.00        | 50000.00         | 00.00         | สำนักงานใหญ่ | ប័ល្បបី               |           | ไม่สังกัดหน่วยงา | น ไม่สังกับ | a        |               |
| หักประกันสังคม           | 01.00        | 750.00           | 00.00         | สำนักงานใหญ่ | ប័ល្ខឋី               |           | ไม่สังกัดหน่วยงา | น ไม่สังกับ | a        |               |
| ประกันสังคมที่บริษัทสมทบ | 01.00        | 450.00           | 00.00         | สำนักงานใหญ่ | ប័ល្អឌី               |           | ไม่สังกัดหน่วยงา | น ไม่สังกัด | a        |               |
| หักภาษีเงินได้           | 01.00        | 1,717.00         | 00.00         | สำนักงานใหญ่ | บัญชี                 |           | ไม่สังกัดหน่วยงา | น ไม่สังกับ | a        |               |
| เงินที่พนักงานได้รับ     | 01.00        | 47,533.00        | 00.00         | สำนักงานใหญ่ | <b>ប័</b> ល្អ <b></b> |           | ไม่สังกัดหน่วยงา | น ไม่สังกัด | a        |               |
|                          |              |                  |               |              |                       |           |                  |             |          |               |
|                          |              |                  |               |              |                       |           |                  | 🖌 บันทึก    | Xu       | <b>ກເລົ</b> ກ |
|                          | แก้ไข        |                  |               |              |                       |           |                  |             |          |               |